## Quên mật khẩu đăng nhập

Trong trường hợp người dùng quên mật khẩu đăng nhập, bấm vào **Quên mật khẩu** để xin hệ thống cấp lại mật khẩu mới :

| HỆ THỐNG QUẢN LÝ TRỰC TUYẾN (OMS)<br>CÁC ĐỀ TÀI KHCN CỦA VIỆN HÀN LÂM KHCNVN.          | •    | Đăng nhập hệ thống |
|----------------------------------------------------------------------------------------|------|--------------------|
| Để sử dụng hệ thống, bạn cần đăng ký mở một tài khoản theo các bước sau:               |      |                    |
| 1. Nhấp chuột vào Đăng ký tài khoản mới.                                               | 2    | E-mail             |
| 2. Đăng ký các thông tin theo mẫu hiện ra bao gồm:                                     |      |                    |
| + <b>E-mail</b> (Đăng nhập tài khoản OMS theo E-mail)                                  |      | Mật khẩu           |
| + Họ và tên 1                                                                          |      |                    |
| + <b>Mật khẩu</b> (Để đăng nhập tài khoản OMS)                                         |      | Đăng nhập          |
| + Nhập lại mật khẩu                                                                    |      |                    |
| 3. Vào hộp thư E-mail của bạn vừa đăng ký để kích hoạt tài khoản OMS của bạn thông qua |      |                    |
| đường dẫn trong E-mail được gửi tới bạn sau khi đăng ký.                               | Quên | mật khẩu?          |
| 4. Sau khi tài khoản OMS của bạn được kích hoạt thành công, bạn có thể đăng nhập theo  | 2001 |                    |
| E-mail và mật khẩu đăng ký.                                                            |      |                    |
|                                                                                        |      |                    |

## Nhập địa chỉ email mà bạn sử dụng để tạo tài khoản ban đầu, sau đó bấm **Nhận mật khẩu**:

| HỆ THỐNG QUẢN LÝ TRỰC TUYẾN (OMS)                                                                                                    | TẠO MẬT KHẨU MỚI          |
|----------------------------------------------------------------------------------------------------|---------------------------|
| Hệ thông OMS của Viện Han làm KHCNVN nhằm quản lý trực tuyên các công việc: Đảng kỳ các loại đề tài của Viện Hàn lâm KHCNVN; Nộp Báo cáo kết quả thực hiện đề tài; Cập nhật | 🛔 E-mail                  |
| Để sử dụng hệ thống, bạn cần đăng ký mở một tài khoản theo các bước sau:                                                                                                    | Nhận mật khẩu             |
| <ol> <li>Nhấp chuột vào Đăng ký tài khoản mới.</li> <li>Đăng ký các thông tin theo mẫu hiện ra bao gồm:</li> </ol>                                                          |                           |
| + E-mail (Đăng nhập tài khoản OMS theo E-mail)                                                                                                    | Đã có mật khẩu? Đăng nhập |
| + $H_{0}$ và tên                                                                                                    |                           |
| + Mật khảu (De dang nhập tải khoản OMS)<br>+ Nhập lại mật khẩu                                                                                                    |                           |
| 3. Vào hộp thư E-mail của bạn vừa đăng ký để kích hoạt tài khoản OMS của bạn thông qua                                                                                      |                           |
| đường dân trong E-mail được gửi tới bạn sau khi đăng ký.<br>4. Sau khi tài khoản OMS của ban được kích hoạt thành công, ban có thể đăng nhập theo                           |                           |
| E-mail và mật khẩu đăng ký.                                                                                                    |                           |

Nếu thành công, hệ thống sẽ hiện thông báo giống như bên dưới, bấm **OK** để tiếp tục:

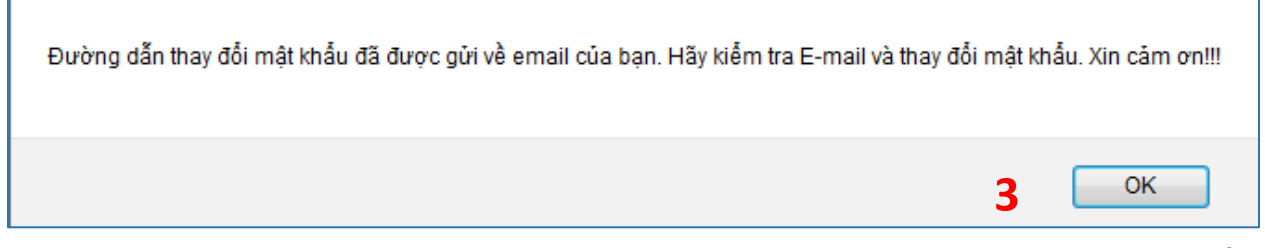

Như thông báo trên, người dùng vào hòm thư của email đã khai báo ở trên, tìm đến thư của hệ thống gửi đến : **support@isi.vast.vn**, thư có nội dung như sau:

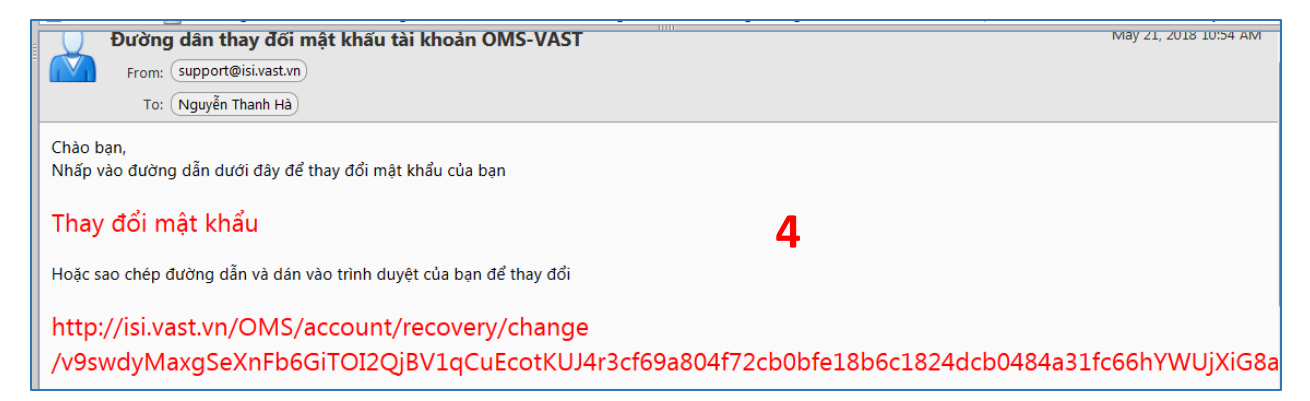

Làm theo hướng dẫn trong thư, bấm vào đường link trong thư hoặc copy đường link và dán vào trình duyệt để thay đổi mật khẩu.

Người dùng được chuyển đến trang thay đổi mật khẩu.

Tại đây, người dùng nhập mật khẩu mới theo yêu cầu của hệ thống (mật khẩu gồm dài tối thiểu 8 ký tự, chứa ít nhất 1 ký tự viết hoa, một kí tự viết thường và 1 số ), sau đó bấm **Thay đổi**.

|                                                                             | THAY ĐỔI MẬT KHẨU                                                              |       |  |
|-----------------------------------------------------------------------------|--------------------------------------------------------------------------------|-------|--|
| HỆ THỐNG QUẢN LÝ TRỰC TUYẾN (OMS)                                           | Mật khẩu *                                                                     |       |  |
| CƠ SỞ ĐỮ LIỆU CHUYÊN GIA CỦA VIỆN HÀN                                       | tối thiểu 8 ký tự, chứa ít nhất 1 ký tự viết hoa, 1 ký tự viết thường, và 1 số |       |  |
| LÂM KHCNVN.                                                                 |                                                                                |       |  |
| Để sử dụng hệ thống, ban cần đăng ký mở một tài khoản theo                  | Nhập lại mật khẩu*                                                             |       |  |
| các bước sau:                                                               | Nhập lại mật khẩu                                                              |       |  |
| <ol> <li>Thay đổi các thông tin theo mẫu hiện ra bao gồm:</li> </ol>        |                                                                                |       |  |
| + <b>Mật khẩu</b> tối thiểu 8 ký tự, chứa ít nhất 1 ký tự viết hoa, 1 ký tự |                                                                                |       |  |
| viết thường, và 1 số                                                        | Tha                                                                            | v đổi |  |
| + Nhập lại mật khẩu                                                         |                                                                                |       |  |
| 3. Sau khi tài khoản OMS của bạn được kích hoạt thành công, bạn             |                                                                                |       |  |
| có thể đăng nhập theo E-mail và mật khẩu đăng ký.                           |                                                                                |       |  |

Nếu đổi mật khẩu thành công, hệ thống sẽ hiện ra thông báo bên dưới:

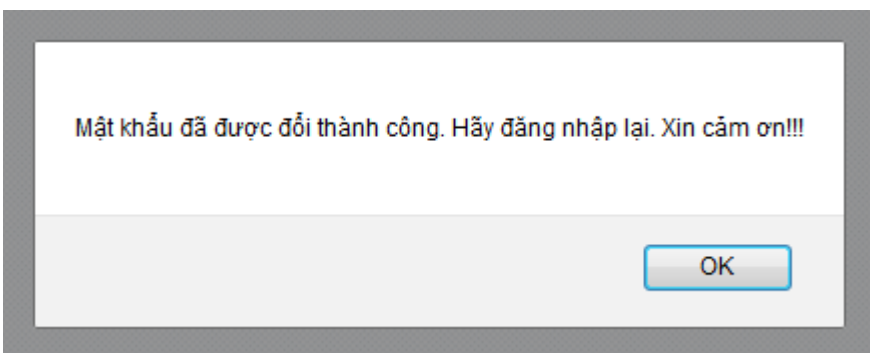